## EMPLOYEE PORTAL

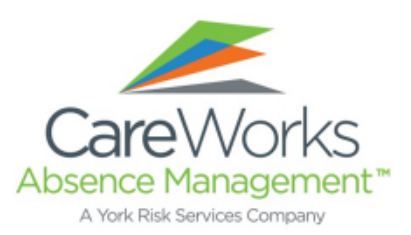

| CareWorks          | <b>1</b>                                                                                                    |
|--------------------|----------------------------------------------------------------------------------------------------|
| Employee<br>Portal | This is unlessed. Several thirds a flavorage the end advancement<br>of a single first of the second second second second second second<br>second second second second second second second second<br>second second second second second second second second<br>second second second second second second second second second<br>second second sec |
| R                  | Head Name                                                                                                    |

Once you're at the log-in screen, you'll need to register as a "user" to have access to your account information. Just select the "**Register Now**" button and it will take you through the simple process.

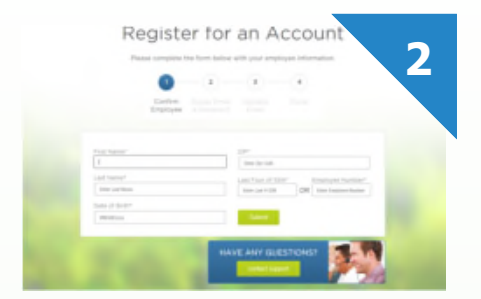

On the registration screen you'll simply need to input your personal data such as your **Name, Date of Birth, Zip Code, and Employee Number.** You can access your Employee Number found on your pay stub.

| Plasse re             | inghing th | e form before a              | our here and | ingen information                            |
|-----------------------|------------|------------------------------|--------------|----------------------------------------------|
|                       | 4          | 0                            |              | - •                                          |
|                       |            | Annual Errari<br>& Destaured |              |                                              |
| Frail (Laborary)      |            |                              |              |                                              |
| the bid               |            |                              |              |                                              |
| Cardles Deal Address? |            |                              |              |                                              |
| Concerna.             |            |                              |              |                                              |
|                       |            |                              | Passa be to  | net your placement meets<br>ing requirements |
| Carlles Fastainty     |            |                              | - 3.00 chost | anan in langet                               |
|                       |            |                              | - Cartano    | to special characters                        |

The next step is to supply an email address and create a secure password. Passwords must be 7-15 characters in length and contain letters and numbers.

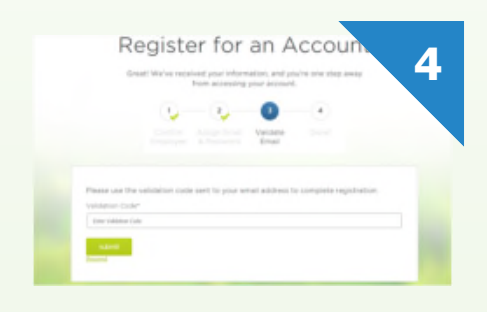

After you enter an email address into the system, it will generate an access code for you to use. **Input your access code in the spot provided** and your registration will be complete!

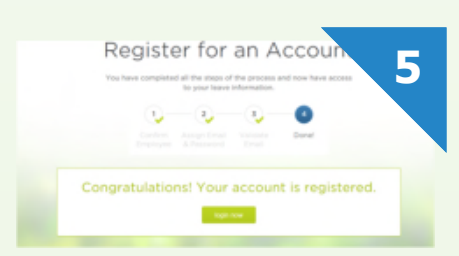

**CONGRATULATIONS, your account is now active.** Access the Portal to review time spent or remaining on your benefit plans, see updates to your case, even open up a dialog with our customer service reps. We're ready to help!